## MFX-8230/MFX-8200/MFX-5185/MFX-5180/V-785/V-780 シリアル番号の確認方法

以下は MFX-5185 の例です。それ以外の機種も確認方法は同様です

## 手順

1. [メニュー] キーを押下

| 電波 [共有] 7                                 | ファクスできます              | ファクス持機                                     |  |  |  |  |  |
|-------------------------------------------|-----------------------|--------------------------------------------|--|--|--|--|--|
| 宛先表                                       | テンキー 応用機能 ポックス内<br>文書 |                                            |  |  |  |  |  |
| 12- 枝兜                                    | ◆ 今月 かな英致順 グループ       | 計数7%とす ロジイン 4 5 6                          |  |  |  |  |  |
| 2493                                      | - <u>1</u> 7777 x-1   | 直接<br>王王王王王王王王王王王王王王王王王王王王王王王王王王王王王王王王王王王王 |  |  |  |  |  |
| 2011年1月1日日日日日日日日日日日日日日日日日日日日日日日日日日日日日日日日日 |                       |                                            |  |  |  |  |  |
| 2792                                      |                       |                                            |  |  |  |  |  |
| 2112-19-                                  |                       | オンフック・ファウス中止                               |  |  |  |  |  |
| _                                         |                       | Utat 4                                     |  |  |  |  |  |
|                                           | 2015年 9月15日           |                                            |  |  |  |  |  |

2. 「機器情報」タブを押下し、[機器情報] ボタンを押下する

|         | メニュー<br>南日を選択して、こさい。<br>本語が設定 (神話特徴 ) 後次(1) |                     |                | -     |                                |              |         |       | 印字           | 際にも  |                    |
|---------|---------------------------------------------|---------------------|----------------|-------|--------------------------------|--------------|---------|-------|--------------|------|--------------------|
| 98-     | ANDIN COMPACT ADVIL                         | 開紙/ リスト 単人出生<br>仕分け |                |       | カウンター                          | ネットワー<br>ク加定 | オプション   | 34R.8 | その他          | 樂詩情報 |                    |
| ÷12     | 宛洗表                                         | 発売グループ              |                |       | 印字状態合計 : 2000<br>コピー : 2000    |              |         |       |              |      |                    |
| 7792    | 優先応用機能                                      | ジョブメモリー             |                | 37/04 | ファクス : 40000<br>PCブリント : 50000 |              |         |       |              |      |                    |
| 102-51- | お気に入り宛先                                     | フォルダーショートカット        |                | J.D.Y | 読み取                            | り枚数合計        | : 10000 |       |              |      |                    |
| -       | FTPSa=FDsF                                  | TWA   N#922         |                | -     | 7772 10<br>27+7- 10            |              |         |       |              |      |                    |
|         | E ENCIO                                     | 2 / 1 //-B          | E0 216 01 1000 |       | 0.435                          | 10/22        |         |       | 202025-00210 |      | 1211-305-688 11/07 |

3. 画面に表示される「機台番号」の項目を参照ください。

| 電源            | メニュー                                             |                            |             |     |                            | 印字                   | 閉じる                                     |  |  |  |
|---------------|--------------------------------------------------|----------------------------|-------------|-----|----------------------------|----------------------|-----------------------------------------|--|--|--|
|               | 機器設定                                             | 機器情報                       | 機器状態        |     |                            |                      |                                         |  |  |  |
| 32-           | カウンター                                            | ネットワー<br>ク設定               | オプション       | 消耗品 | その他                        | 機器情報                 |                                         |  |  |  |
| スキャナー         | 機種名<br>機台番<br>ROM Ver                            | :Murat<br>号 :DF5∞<br>rsion | ec MFX-5180 | ]   |                            |                      |                                         |  |  |  |
| <b>ノリンタ</b> ー | Main : 5180 JPN AQAQAO<br>Network : WS900 AQAQAO |                            |             |     | 機<br>台<br>番<br>で<br>始<br>ま | 号 : DF5~<br>る 14 桁の文 | け : <b>DF5~</b><br>5 14 桁の文字列がシリアル番号です。 |  |  |  |
|               |                                                  |                            |             |     | 2015年 9月15                 | 日(火) 13:30           | だり-残量 100%                              |  |  |  |